一、学信网注册及登录

1. 登陆: "中国高等教育学生信息网" (简称学信网), 网址: http://www.chsi.com.cn/。

2.注册:点击页面左上角"学籍查询"进入学信档案,注册学信网账号, 需实名注册(姓名、身份证号务必如实填写)。

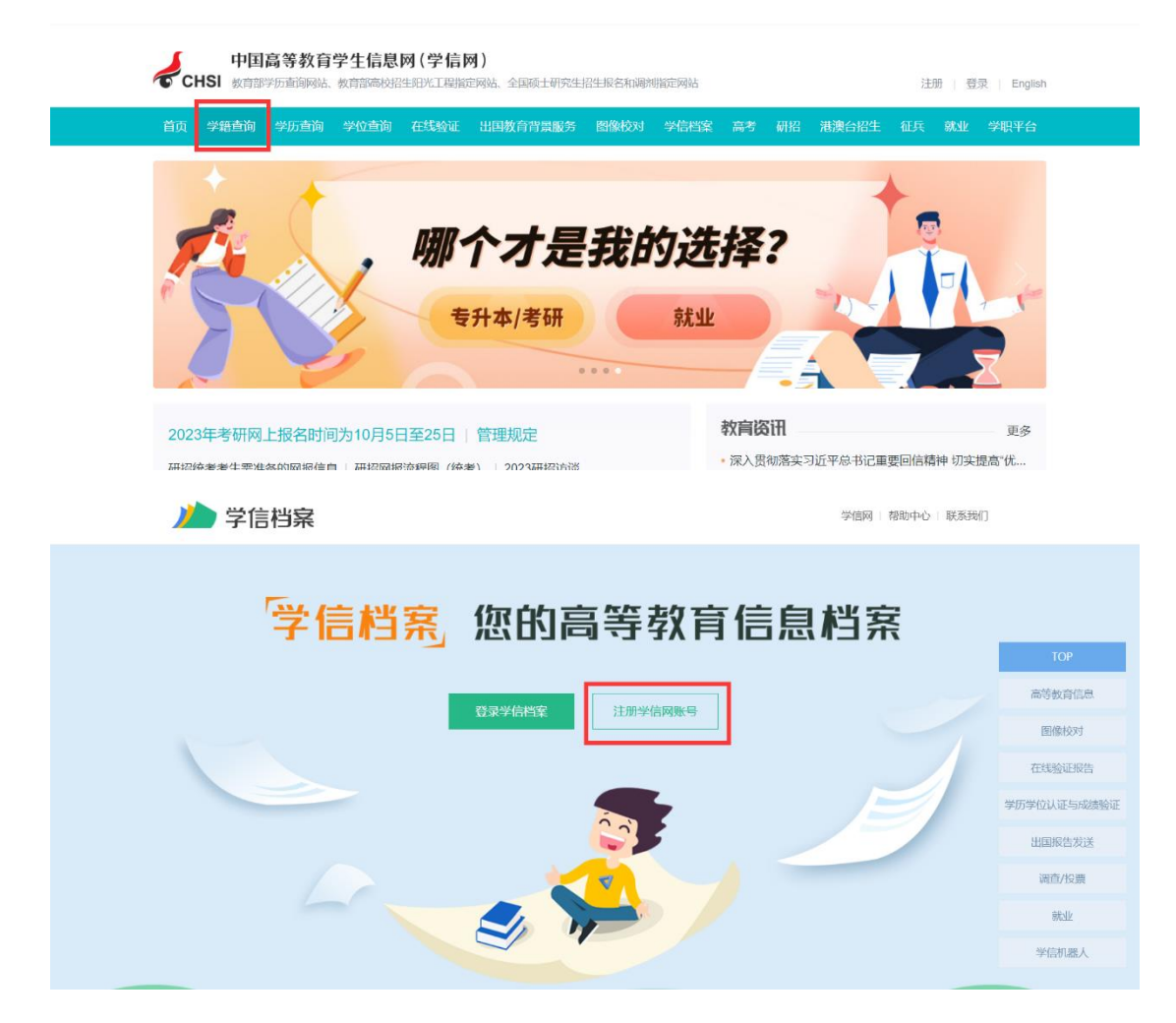

| * 手机号  |                   |              |       |          |         |          |  |
|--------|-------------------|--------------|-------|----------|---------|----------|--|
| *短信验证码 |                   | 免盡获取         |       |          |         |          |  |
| * 密码   |                   |              |       |          |         |          |  |
| * 密码确认 |                   |              |       |          |         |          |  |
| * 姓名   |                   |              |       |          |         |          |  |
| *证件类型  | 居民身份证             | ~            | 中国大陆  | 地区用户推荐设  | 置居民身份证。 |          |  |
| * 证件号码 |                   |              |       |          |         |          |  |
| 安全邮箱   |                   |              | 请设定一  | 个安全邮箱, 忘 | 记密码时可通过 | 此邮箱找回密码。 |  |
|        | 请牢记您设置的密保问题及答案,以  | 以便于您忘记密码时通   | 过此"密伊 | 问题、答案"找回 | 1密码。    |          |  |
| 密保问题1  | 请选择               | ~            | 答案    |          |         |          |  |
| 密保问题2  | 请选择               | ~            | 答案    |          |         |          |  |
| 密保问题3  | 请选择               | ~            | 答案    |          |         |          |  |
|        | ☑ 我已阅读并同意"学信网用户协议 | (" ☑ 接收学信网微信 | 訓息提醒  |          |         |          |  |
|        | 立即注册              |              |       |          |         |          |  |

## 二、信息核对

注册成功后,重新登录,点击"高等教育信息-学籍信息",即可看到本人的学籍状态,学籍状态显示为"注册学籍"的学生即视为学籍注册成功;学生核实本人基本信息是否正确。

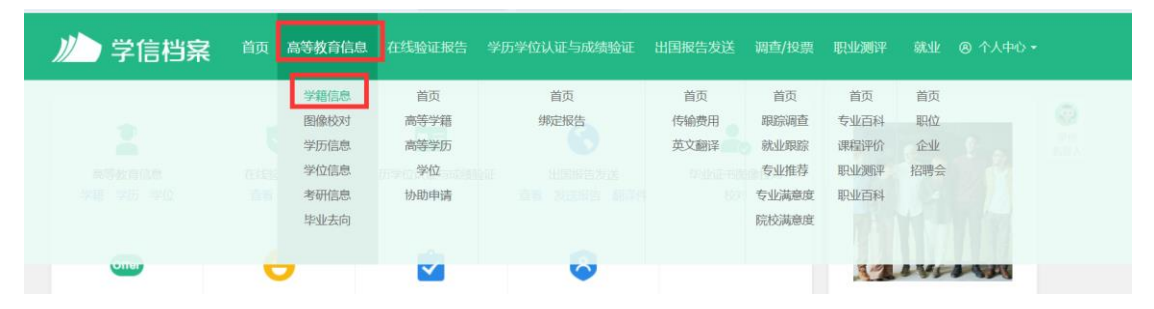

## 三、自查过程中常见问题及解决办法

1.注册过程中电话号码已使用,无法注册

更换新手机号重新注册,可以使用父母或者与本人有密切关系的电话号码 2.注册成功,但显示身份证号码重复

| ·····································      | /投票 职业避评 就业 ⑧ 个人中心 - |
|--------------------------------------------|----------------------|
| 您的账号存在身份证号码重复的问题,不能访问学信<br>解决身份证号码重复的问题 >> | 料案。                  |
|                                            |                      |
| 证件号码重复                                     | 解决办法                 |
| 1 关于                                       | >                    |
| ? 帮助中心                                     | >                    |
|                                            |                      |
| 退出                                         |                      |
|                                            |                      |

| CHSI 中国高等教育学生信息网(学信网) 解决身份证号重复                                                                                 | 您好, <b>————————————————————————————————————</b> |
|----------------------------------------------------------------------------------------------------|-------------------------------------------------|
| 用户名: 延件号: 手机号:                                                                                                 |                                                 |
| 当前注册的账号因身份证号重复,需要验证身份信息,可通过以下途径验证,验证通过后即可正常使用。<br>[198]<br>[199] 途径1 APP自助验证                                   |                                                 |
| <b>重要提示:</b><br>实人验证通过后,将会注销使用了您当前证件号码的其他账号;<br>如果您另有其危贼号,请慎重此操作;<br>注销账号会暂时影响您原填报研招推免、统考、自主招生、兵役登记/应征报名的信息操作。 |                                                 |
| 下载学信网手机App,进行实人验证,此方法可以快速解决身份证重复问题。                                                                            |                                                 |
| 立即前往                                                                                                    |                                                 |

点击"解决办法",按照提示选择"途径 1APP 自助验证",下载学信网 APP,按照提示进行人脸识别或人工验证。验证成功重新登陆即可使用。